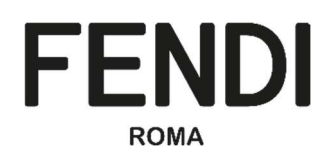

# VoB – FENDI Vendor OnBoarding Portal

# Supplier Handbook

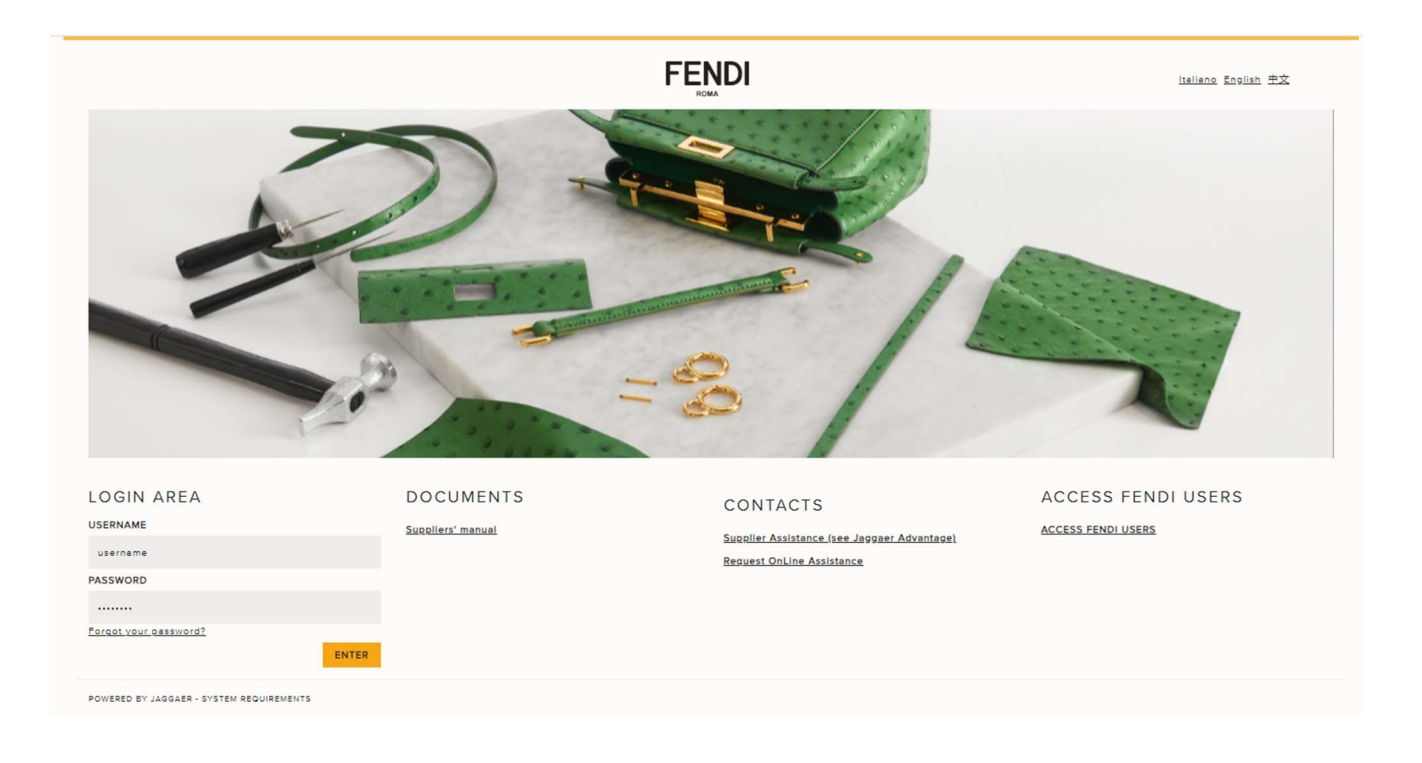

# Summary

| 1.                                | Introduction1                                   |                                  |    |  |  |  |  |  |
|-----------------------------------|-------------------------------------------------|----------------------------------|----|--|--|--|--|--|
| 2.                                | Fendi VoB Portal Home Page                      |                                  |    |  |  |  |  |  |
| 3.                                | Dashb                                           | ooard overview                   | 3  |  |  |  |  |  |
| 4.                                | Strong                                          | Strong authentication            |    |  |  |  |  |  |
| 5.                                | Onboa                                           | arding process                   | 5  |  |  |  |  |  |
|                                   | 5.1.                                            | First access to Fendi VoB Portal | 5  |  |  |  |  |  |
|                                   | 5.2.                                            | Registration data                | 7  |  |  |  |  |  |
|                                   | 5.3.                                            | Basic Profile Forms              | 10 |  |  |  |  |  |
|                                   | 5.4.                                            | Specific Forms 1                 | 13 |  |  |  |  |  |
|                                   | 5.5.                                            | Category selection               | 4  |  |  |  |  |  |
|                                   | 5.6.                                            | Category forms 1                 | 15 |  |  |  |  |  |
| 5.7. Onboarding process completed |                                                 | Onboarding process completed 1   | 16 |  |  |  |  |  |
| 6.                                | . How to view and edit the information provided |                                  |    |  |  |  |  |  |
| 7.                                | How to change bank data                         |                                  |    |  |  |  |  |  |
| 8.                                | Fendi evaluation completed                      |                                  |    |  |  |  |  |  |
| 9.                                | Rules for specific fields                       |                                  |    |  |  |  |  |  |

# 1. Introduction

In this handbook will be explained the functionalities and the processes available in Fendi VoB Portal for Supplier. The document is focused on the following issues:

- Fendi VoB Portal Home Page
- Dashboard overview
- Strong authentication
- Onboarding process
- How to view/edit the data provided (general company data and classification)
- How to change bank data
- Fendi evaluation completed and feedback received
- Rules for specific fields

# 2. Fendi VoB Portal Home Page

The url to access at Fendi Vendor OnBoarding Portal is https://vob.fendi.com

The home page of the portal is divided in three main sections:

• Login area: allow supplier to enter username and password to login to the Fendi VoB Portal and to request for a new password

When entering a username and password, the supplier should delete the example of the portal and verify that there are no spaces at the beginning and end of the username and password that is entered.

- Documents: allow supplier to download the suppliers' manual of Fendi Vendor Portal
- Contacts: provide Fendi contacts in case of support
- Language: at the top right corner of the home page supplier can select the language. The VoB portal is available in Italian, English and Chinese. Clicking on the language name the supplier selects the preferred language.

<u>After the login</u> supplier can change the language by clicking on the blue icon at the top right corner of each page.

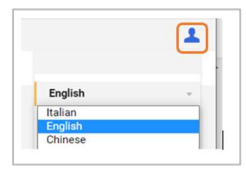

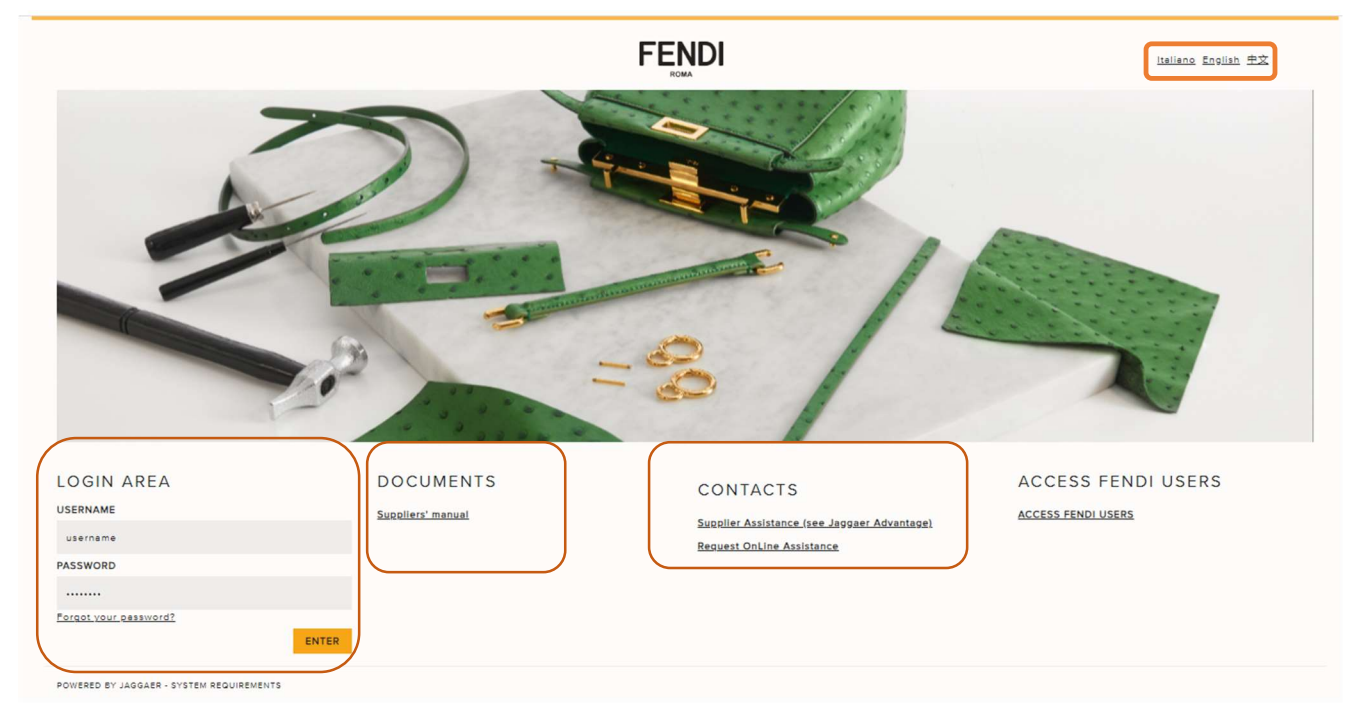

## 3. Dashboard overview

The supplier dashboard has different sections:

My Editable Assessment: supplier can easily access to the documentation requested by Fendi

Quick Links - Organization Profile: supplier can directly access to the company information in order to view/change data

**Qualification Assessment**: supplier can directly access to view the list of codification/extension process managed by Fendi legal entities.

| Main Dashboard                                                                                                    |      |
|----------------------------------------------------------------------------------------------------|------|
| Image: My Editable Assessments       Image: Compared and the session of the session of |      |
| - Standard Links                                                                                                    | , B, |
| (i) No Assessments to display                                                                                                    |      |
| Organisation Profile                                                                                                    |      |
| - Custom Links                                                                                                    |      |
| Qualification assessment                                                                                                    |      |

# 4. Strong authentication

The supplier to login to the portal must insert his credentials in the home page of the portal: username and password. Since there is a strong authentication system in place, after entering his credentials the platform requires to enter the OTP code to finalize the login. It means that the supplier will receive by EMAIL the OTP code (6 numbers) to enter in the platform for proceeding.

If the supplier doesn't receive the email with the OTP immediately, should not close the portal, but check the junk mailbox or wait a few minutes before initiating a new OTP request.

| Original Message                                                                     |  |  |  |  |  |
|--------------------------------------------------------------------------------------|--|--|--|--|--|
| From: <a href="mailto:fendi-prep@app.jaggaer.com">fendi-prep@app.jaggaer.com</a>     |  |  |  |  |  |
| Sent: 07 November 2022 08:59                                                         |  |  |  |  |  |
| To: Maria Sarcinella < <u>msarcinella@jaggaer.com</u> >                              |  |  |  |  |  |
| Subject: Strong Authentication Validation Code for access on FENDI Vendor Portal     |  |  |  |  |  |
|                                                                                      |  |  |  |  |  |
| Dear User,                                                                           |  |  |  |  |  |
| The validation code required to access your account is 625026 on FENDI Vendor Portal |  |  |  |  |  |

The email is sent automatically to the email address indicated by the supplier in the Super User section of the registration form.

| ← Supplier: Tra                   | aining C  | hina 1 🙃   | Active | 邊 Complian | ace Approved       |                                                  |
|-----------------------------------|-----------|------------|--------|------------|--------------------|--------------------------------------------------|
| Organisation                      | Users     | Categories | Attac  | hments (0) | History Of Changes | 1                                                |
| ← Super User                      | : Sarcine | ella Maria |        |            |                    |                                                  |
| First Name 🔊<br>Maria             |           |            |        |            |                    | Last Name 5<br>Sarcinella                        |
| <b>Username</b> 🕥<br>8079860130,a |           |            |        |            |                    | Primary Email Address<br>msarcinella@jaggaer.com |
| Preferred Langua<br>English (UK)  | ige 🕤     |            |        |            |                    |                                                  |

The strong authentication process should be managed by supplier at every login.

# 5. Onboarding process

#### 5.1. First access to Fendi VoB Portal

The process starts from Fendi user that manages the registration in Fendi VoB Portal by inserting few company information such as Company name, email of the contact person and language.

After that supplier receives the registration email with his credentials: username and password.

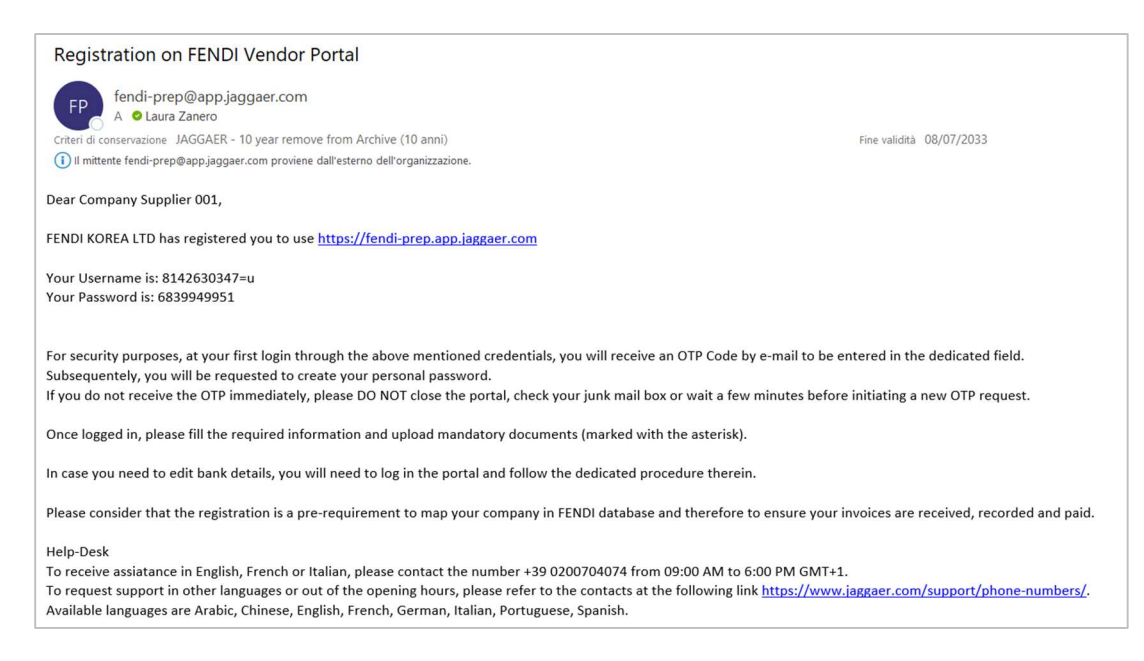

The supplier will enter them in the Fendi VoB Portal home page **https://vob.fendi.com** in the Login Area section.

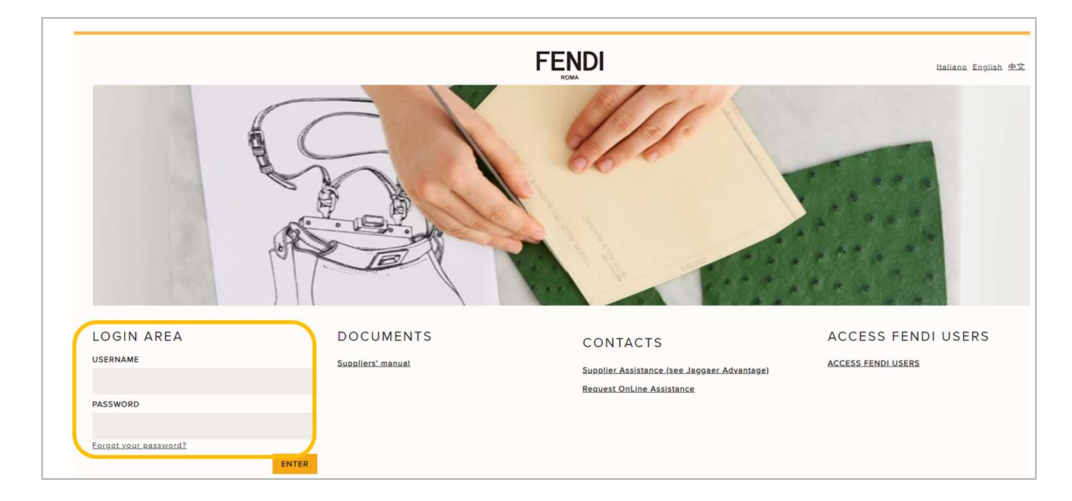

Immediately supplier will receive by email the OTP code to enter in the "OTP Token Required" field.

If the supplier doesn't receive the email with the OTP immediately, should not close the portal, but check the junk mailbox or wait a few minutes before initiating a new OTP request.

| FENDI              | 1                 |
|--------------------|-------------------|
| OTP Token Required |                   |
| Token Number       |                   |
|                    | ✓ Submit X Cancel |

Then supplier can click on "Submit" to proceed.

| FENDI              | 1                 |
|--------------------|-------------------|
|                    |                   |
| OTP Token Required |                   |
| Token Number       |                   |
|                    |                   |
|                    | ✓ Submit X Cancel |
|                    |                   |

At the first login to Fendi VoB Portal supplier has to accept the "Platform - Terms of Use" in order to proceed. Supplier has to click "I agree" and then "Next".

The acceptance is requested only one time. All three documents have to be accepted:

- Platform Terms of use
- LVMH Code of Conduct
- Supplier's Code of Conduct

| PLATFORM - TERMS OF USE                                                                                                    |                                |
|----------------------------------------------------------------------------------------------------|--------------------------------|
| 1. Terms and Conditions of Use.                                                                                                    |                                |
| These terms and conditions of use (breeinafter, the "Terms of Use") regulate your use of the platform hosted at the URL http://wob.fndi.com, including all its forms dedicated to and reserved for registered diverse. (breeinafter, the "Platform"). The Platform is customized and late<br>for use by Brancolulion haids 5.A., with registered diverse in Plazza bella Regulatoria, such as a strange of the strange of the  | censed<br>Fendi*,              |
| In velocining you to the Pfatform, we invite you to carefully erview these Terms of Use before continuing to access or use the same. These Terms of Use apply to all suppliers and/or potential suppliers invited by Fend and/or its Affiliates on the Pfatform (breining to access or use the same. These Terms of Use apply to all suppliers and/or potential suppliers invited by Fend and/or its Affiliates on the Pfatform (breining to access or use the same. These Terms of Use apply to all suppliers and/or potential suppliers invited by Fend and/or its Affiliates on the Pfatform (breining to access or use the same. These Terms of Use apply to all suppliers and/or potential suppliers invited by Fend and/or its Affiliates on the Pfatform your acceptance of these Terms of Use and your agreement to be bound by them. If you do not agree with and/or acceptance and the same these terms of Use apply and the same terms and the same terms and the same terms and the same terms and the same terms and the same terms and the same terms and the same terms and the same terms and the same terms and terms and terms a    | i to as,<br>Y                  |
| 2. Purposes and Functionalities of the Platform.                                                                                                    |                                |
| We use the Platform, () to check, analyse and storage all documents and requirements required by Fend and/or its Affiliates in order to be accepted and orboarded as authorized supplier; (i) for tender purposes. Your submission, signature, download, upload, of specific data documents during the orboarding and/or tender purposes. We are advice the Affiliates to the and/or analysis of sub-fat and/or analysis of sub-fat analysis of sub-fat analysis of sub-fat analy    | and/or<br>n to the<br>that all |
| Download Platform Terms of Use                                                                                                    |                                |
|                                                                                                    |                                |
| LVMH's Code of Conduct                                                                                                    |                                |
| TABLE OF CONTENTS                                                                                                    |                                |
| 6 FOREWORD                                                                                                    |                                |
| SINTRODUCTION                                                                                                    |                                |
| 10 ACTING RESPONSIBLY AND WI H SOCIAL AWARENESS                                                                                                    |                                |
| 12 PROVIDING A FULFILLING WORK ENVIRONMENT AND VALUING TALENTS                                                                                                    |                                |
| 15 COMMITMENT TO PROTECT THE ENVIRONMENT                                                                                                    |                                |
| 17 WINING THE TRUST OF CUSTOMERS                                                                                                    |                                |
| 18 WINNING THE CONFIDENCE OF SHAREHOLDERS                                                                                                    |                                |
| Code of Conduct                                                                                                    |                                |
| C Tayve                                                                                                    |                                |
| Supplier's Code of Conduct                                                                                                    |                                |
| The UMM Group the 'UMM Group' in comprises exceptional Makinos that design, create, manufacture and/or sell high quality products or services. The UMM Group attaches great importance to ensuring that its supplies (including, but not limited to service provides, dis-<br>tributor, manufactures, fundicuts, as well as any third party including has a well as any third party includes and bases and the UMM Group and their subcontractors (collective),'' Suppliers') have a set of common rules, particles, and principles with the UMM Group and their subcontractors (collective), ''Suppliers') have a set of common rules, particles, and principles with the UMM Group and their subcontractors (collective), ''Suppliers') have a set of common rules, particles, and principles with the UMM Group and their subcontractors (collective), ''Suppliers') have a set of common rules, particles, and principles with the UMM Group and their subcontractors (collective), ''Suppliers') have a set of common rules, particles, and principles with the UMM Group and their subcontractors (collective), ''Suppliers') have a set of common rules, particles, and principles with the UMM Group and their subcontractors (collective), ''Suppliers') have a set of common rules, particles, and principles with the UMM Group and their subcontractors (collective), ''Suppliers') have a set of common rules, particles, and principles with the UMM Group and their subcontractors (collective), ''Suppliers') have a set of common rules, particles, and principles with the UMM Group and their subcontractors (collective), ''Suppliers') have a set of common rules, particles, and principles with the UMM Group and their subcontractors (collective), ''Suppliers') have a set of common rules, particles, and principles with the UMM Group and their subcontractors (collective), ''Suppliers') have a set of common rules, particles, and principles, and principles, and principles, and principles, and principles, and principles, and principles, and principles, and principles, and principles, an |                                |
| Consequently, the LVMH Group establishes and promotes exemplary relations with all its Supplers anchored in responsibility, fairness, and integrity.                                                                                                    |                                |
| The LVMH Group therefore requires its Suppliers to respect the principles set forth in this Supplier Code of Conduct (* Code/) and to ensure that their own suppliers do the same in the conduct of their activities for the LVMH Group.                                                                                                    |                                |
| in the conduct of its activities, the UMM Group is committed to complying with all applicable laws, regulations, and national and international conventions, as well as with best practices, in particular with regards to labor standards and social responsibility protection of the environment, and theirs and business integrity.                                                                                                    |                                |
| The UMH Group expects its Suppliers to apply the same respect for applicable laws, resp- lations, conventions, and ethics and business principles in the management of their own companies. Hence, the UMH Group requires strict compliance with these standards by its<br>Suppliers.                                                                                                    |                                |
| When national legislation or other applicable regulations and this Code address the same topics with different standards, the highest standards and the most restrictive provisions shall apply.<br>Suppler's Code of Conduct                                                                                                    |                                |
| apre 1                                                                                                    |                                |
|                                                                                                    |                                |

At the first login supplier is also requested to change his password that must:

- Contains at least 8 characters
- be different from the username
- be different from the previous 4 passwords

#### Then click on Submit

| 8        | For reasons of security you are required to<br>change your Password.<br>Please enter a new Password in the fields<br>below, and click "Submit" to continue. |
|----------|----------------------------------------------------------------------------------------------------|
| 0        | Passwords must contain at least 8 characters<br>Password must be different from login<br>New password must be different from the<br>previous 4 passwords    |
| lew Pas  | sword                                                                                                    |
| onfirm ( | Password                                                                                                    |

#### 5.2. Registration data

The first step of the Fendi VoB Portal onboarding process is to fill in the Registration Data form.

To fill in the Registration Data form has to search his Company profile in order to automatically pre fill in some fields of the form with company and additional information already active in Cribis database.

To search supplier has to fill in Company Name and Country fields and click on **Search**. <u>The other fields can be filled in in order to refine the results in Cribis database.</u>

| ENDI 08:36 Central European Time DST   |                                                                                                    |                     |
|----------------------------------------|----------------------------------------------------------------------------------------------------|---------------------|
| Search your Company data in Cribis D&B |                                                                                                    |                     |
|                                        |                                                                                                    | Display/Hide Filter |
| OOKUP FILTER                           |                                                                                                    |                     |
| Duns                                   | ATTENTION                                                                                              |                     |
|                                        | PLEASE FILL IN THE FORM with, "Name/Company Name" and "Country" and then click "Search".               |                     |
| Name/Company Name                      | 1. Once found within the database, you should search and select yourself and click on "Download data". |                     |
| TEST SUPPLIER                          | <ol><li>Next, click on 'Update the registration form' to continue with your registration.</li></ol>    |                     |
|                                        |                                                                                                    |                     |
|                                        |                                                                                                    |                     |
|                                        |                                                                                                    |                     |
| Address                                |                                                                                                    |                     |
|                                        |                                                                                                    |                     |
| ] Cty                                  |                                                                                                    |                     |
|                                        |                                                                                                    |                     |
| ZIP Code                               |                                                                                                    |                     |
|                                        |                                                                                                    |                     |
| 2 Country                              |                                                                                                    |                     |
| UNITED STATES ~                        |                                                                                                    |                     |
| ) District                             |                                                                                                    |                     |
| ×                                      |                                                                                                    |                     |
|                                        |                                                                                                    |                     |
|                                        |                                                                                                    | Search              |

The platform will display the records found in Cribis database. Supplier has to select the correct one, in case there are more than 1 records, and click on **Download data** or **Update the Registration Form**.

| Retu | rned list of matching supplier | s                 |             |             |                  | (      | Update the registra | tion form    |
|------|--------------------------------|-------------------|-------------|-------------|------------------|--------|---------------------|--------------|
|      | Crif                           | Name/Company Name | Tax Code    | Vat Code    | Address          | City   | ZIP Code            | Prov. Descr. |
| 1    | ITE2180907S0001                | DIMOREGALLERY SRL | 08829850968 | 08829850968 | VIA SOLFERINO 11 | MILANO | 20121               | Milano       |
|      |                                |                   |             |             |                  |        |                     |              |
|      |                                |                   |             |             |                  |        |                     |              |

<u>If supplier will not find his company in Cribis database</u> no data will be pre-filled in and supplier will have to fill in all requested data. It will be sufficient to click on the button to proceed manually in filling in the registration form.

| Skip | Lookup | And | Start | Registration |  |
|------|--------|-----|-------|--------------|--|
|------|--------|-----|-------|--------------|--|

Supplier will see that the following fields have been already prefilled in by Fendi user, but they can be modified:

- Company name
- Email
- Preferred language
- Time zone

| FENDI 08:57 Central European Time DS                            |                                                                                                    |                                                                                                    |
|-----------------------------------------------------------------|----------------------------------------------------------------------------------------------------|----------------------------------------------------------------------------------------------------|
| Registration Data                                               |                                                                                                    |                                                                                                    |
| Index                                                           | → Organisation Details                                                                                                    |                                                                                                    |
| ✓ Main Organisation Data                                        | * Country                                                                                                    | * Company Name (only Latin alphabet)                                                                           |
| 8 Registration Data                                             | -                                                                                                    | Test Supplier                                                                                                  |
| ✓ Onboarding Pages                                              |                                                                                                    |                                                                                                    |
| Fendi North America Inc. documents<br>aknowledge and acceptance | * Organisation Legal Structure                                                                                                    | <ul> <li>Legal address (special characters are not admitted e.g.<br/>#, @, etc.)</li> </ul>                    |
| 8 Administrative Contacts                                       | -                                                                                                    |                                                                                                    |
| 8 Fendi North America Inc. Billing<br>Currency                  |                                                                                                    | 0                                                                                                    |
| 8 Payment method                                                | * ZIP code                                                                                                    | * City                                                                                                    |
| 8 Number of Bank Accounts                                       |                                                                                                    |                                                                                                    |
| Payment Terms                                                   |                                                                                                    |                                                                                                    |
| Withholding tax - Fendi North<br>America                        | * District                                                                                                    | Web site                                                                                                    |
| ✓ Category Selection                                            |                                                                                                    |                                                                                                    |
| Select Categories: 1                                            | PEC email (only for Italian supplier)                                                                                                    | Business ID Cribis                                                                                             |
| ✓ Registration Confirmation                                     |                                                                                                    |                                                                                                    |
| Status Summary                                                  | * Company Registration Number / Extra EU Tax ID                                                                                                    | DUNS Number (automatically populated by the system)                                                            |
|                                                                 | ✓ User Details                                                                                                    |                                                                                                    |
|                                                                 | * First Name                                                                                                    | * Last Name                                                                                                    |
|                                                                 |                                                                                                    |                                                                                                    |
|                                                                 | * Username (please do not forget your username)                                                                                                    | <ul> <li>Mobile (please enter "+" "country code" and "your mobile<br/>phone number" with no spaces)</li> </ul> |
|                                                                 | 3310991634 <n< td=""><td></td></n<>                                                                                                    |                                                                                                    |
|                                                                 | <ul> <li>Primary Email Address IMPORTANT: This email<br/>will be used for access to the site and for all<br/>communications. Places ensure wu enter the ac-</li> </ul> | address * Preferred Language                                                                                   |
|                                                                 | correctly. Please use ;" (semicolon) to separate                                                                                                    | nultiple English (UK)                                                                                          |

The username is automatic generated by the platform and it is a sequence of letters, numbers and symbol (i.e. 9905573257+h) and it can be changed by supplier.

Supplier can overwrite data imported by Cribis, if they are not correct, otherwise just proceed with the completion of the form.

NOTE: The field "Company Registration Number/Extra EU Tax ID" will be automatically populated with the Cribis code for Italian supplier and the DUNS Number for the foreign suppliers. Supplier doesn't have to cancel or overwrite this field.

It is important to remind that all fields marked with red asterisk are mandatory \* to proceed.

With regard to company identification code fields:

- Fiscal code: is only for Italian company
- VAT Number: is only for Italian company
- EU VAT Number: is mandatory for all company with registered office in Europe
- Company registration number/Extra EU Tax ID: is mandatory for all company with registered office extra Europe

| Country                                                                                                    | * Company Name (only Latin alphabet)                                                                                                    |
|----------------------------------------------------------------------------------------------------|----------------------------------------------------------------------------------------------------|
| UNITED STATES                                                                                                    | Test Supplier                                                                                                    |
| Organisation Legal Structure                                                                                                    | <ul> <li>Legal address (special characters are not admitted e.<br/>#.@.etc.)</li> </ul>                                                                |
| Private Limited Company (Ltd)                                                                                                    | 3020 Carrington Mill Blvd                                                                                                    |
|                                                                                                    | 0                                                                                                    |
| ZIP code                                                                                                    | * City                                                                                                    |
| 27560                                                                                                    | Morrisville                                                                                                    |
| District                                                                                                    | Web site                                                                                                    |
| North Carolina 👻                                                                                                    |                                                                                                    |
| EC email (only for Italian supplier)                                                                                                    | Business ID Cribis                                                                                                    |
| Company Registration Number / Extra EU Tax ID                                                                                                    | DUNS Number (automatically populated by the system)                                                                                                    |
| 733241952                                                                                                    |                                                                                                    |
| 733241952<br>Iser Details                                                                                                    |                                                                                                    |
| 733241952<br>ser Details                                                                                                    | * Last Name                                                                                                    |
| 733241952<br>ser Details<br>First Name<br>Roger                                                                                                    | * Last Name<br>Smith                                                                                                    |
| 733241952 ser Details First Name Roger Username (please do not forget your username)                                                                                                    | <ul> <li>* Last Name</li> <li>Smith</li> <li>* Mobile (please enter '+' 'country code' and 'your me<br/>phone number' with no spaces)</li> </ul>       |
| 733241952<br>ser Details<br>First Name<br>Roger<br>Username (please do not forget your username)<br>3310991634 <n< td=""><td>Last Name     Smith     Mobile (please enter "+" "country code" and 'your mo<br/>phone number" with no spaces)     +122852222</td></n<>                                                                          | Last Name     Smith     Mobile (please enter "+" "country code" and 'your mo<br>phone number" with no spaces)     +122852222                           |
| 733241952 ser Details First Name Roger Username (please do not forget your username) 3310991634 <n (mportant:="" address="" address<="" email="" primary="" td="" this=""><td>Last Name     Smith     Mobile (please enter "+" 'country code" and 'your me     phone number" with no spaces)     +122852222     + Preferred Language</td></n> | Last Name     Smith     Mobile (please enter "+" 'country code" and 'your me     phone number" with no spaces)     +122852222     + Preferred Language |

When the form is completed click on **Save and Continue**.

#### 5.3. Basic Profile Forms

The second step of the onboarding process is the completion of the Basic Profile Forms.

Confirm

First supplier has to download, read, understand and accept the Privacy Policy by selecting I confirm in the

| op do        | wn menu and then click o                             | on Confirm                                                                              |                          |             |
|--------------|------------------------------------------------------|-----------------------------------------------------------------------------------------|--------------------------|-------------|
| idi North An | nerica Inc. documents aknowledge and acceptance      |                                                                                         |                          |             |
| V FENI       | DI NORTH AMERICA INC. DOCUMENTS AKNOWLEDGE AND ACCEP | TANCE                                                                                   |                          |             |
|              | QUESTION                                             | DESCRIPTION                                                                             | RESPONSE                 | EDITABLE BY |
| 1            | Fendi North America Inc Privacy policy               | * I acknowledge having downloaded, read and understood the present<br>"Privacy Policy". |                          | Supplier    |
|              |                                                      |                                                                                         | Instructional Attachment |             |
|              |                                                      |                                                                                         |                          |             |

The next step is the Administrative Contacts form where supplier is requested to fill in all mandatory information to proceed.

| ministrativ | e Contacts                                |                                                                                            |                                                      |             |
|-------------|-------------------------------------------|--------------------------------------------------------------------------------------------|------------------------------------------------------|-------------|
| ∼ AD        | MINISTRATIVE CONTACTS                     |                                                                                            |                                                      |             |
|             | QUESTION                                  | DESCRIPTION                                                                                | RESPONSE                                             | EDITABLE BY |
| 1           | Administration point of contact name      | * Please, fill-in the name of administration point of contact                              | William h                                            | Supplier    |
| 2           | Administration point of contact surname   | * Please, fil-in the surname of administration point of contact                            | Characters available 1993 Moore                      | Supplier    |
| 3           | Administration point of contact telephone | * Please, fill-inthe phone of administration point of contact                              | Characters available 1995                            | Supplier    |
| 4           | Administration point of contact mail      | Please, fill-in the email of administration point of contact (only one<br>contact control) | Characters available 1990<br>william.moore@gmail.com | Supplier    |
|             |                                           | contact emaily                                                                             | Ib Characters available 1977                         |             |
| 5           | Legal representative of the company       | * Please, fill-in the legal representative of the company                                  | Paul Harrison                                        | Supplier    |

The next step is the Billing Currency form where supplier has to select the billing currency from the drop down menu.

| Fend | Fendi North America Inc. Billing Currency   |                                          |                                        |                  |     |             |  |  |
|------|---------------------------------------------|------------------------------------------|----------------------------------------|------------------|-----|-------------|--|--|
|      | V FENDI NORTH AMERICA INC. BILLING CURRENCY |                                          |                                        |                  |     |             |  |  |
|      |                                             | QUESTION                                 | DESCRIPTION                            | RESPONSE         |     | EDITABLE BY |  |  |
|      | 1                                           | Fendi North America Inc Invoice currency | * Please, fill-in the billing currency | US <u>Dollar</u> | × • | Supplier    |  |  |

The next step is the Payment method form, applicable only for Fendi North America, where supplier has to indicate the "Payment method". According to Fendi legal entity there are other forms that the supplier is requested to fill in (see Specific Forms chapter).

| Pay | Payment method   |                |                                      |          |             |  |  |
|-----|------------------|----------------|--------------------------------------|----------|-------------|--|--|
|     | ✓ PAYMENT METHOD |                |                                      |          |             |  |  |
|     |                  | QUESTION       | DESCRIPTION                          | RESPONSE | EDITABLE BY |  |  |
|     | 1                | Payment method | * Please, fill-in the payment method | Check •  | Supplier    |  |  |

In case of check the supplier has to fill in also the Check delivery method form.

| Che | Check delivery method   |                       |                                    |                       |             |  |  |
|-----|-------------------------|-----------------------|------------------------------------|-----------------------|-------------|--|--|
|     | ✓ CHECK DELIVERY METHOD |                       |                                    |                       |             |  |  |
|     |                         | QUESTION              | DESCRIPTION                        | RESPONSE              | EDITABLE BY |  |  |
|     | 1                       | Check delivery method | * Choose the check delivery method | Fedex check to vendor | Supplier    |  |  |

Then the "**Number of bank data**" form where according to the number of bank data specified by supplier (from 1 to a maximum of 10) the same number of forms have to be filled in.

| Number of Bank Accounts |                     |                                                                                  |                                           |  |  |
|-------------------------|---------------------|----------------------------------------------------------------------------------|-------------------------------------------|--|--|
| V NUMBE                 | R OF BANK ACCOUNTS  |                                                                                  |                                           |  |  |
|                         | QUESTION            | DESCRIPTION                                                                      | RESPONSE                                  |  |  |
| 1                       | Number of Bank Data | $\star$ Please indicate how many bank data you want to activate (MIN 1 - MAX 10) | -                                         |  |  |
|                         |                     |                                                                                  | 1<br>2<br>3<br>4<br>5<br>6<br>7<br>8<br>9 |  |  |

In case of one bank data supplier, will select 1 in the drop down menu.

| Nun                       | Number of Bank Accounts |                     |                                                                            |          |  |  |
|---------------------------|-------------------------|---------------------|----------------------------------------------------------------------------|----------|--|--|
| ✓ NUMBER OF BANK ACCOUNTS |                         |                     |                                                                            |          |  |  |
|                           |                         | QUESTION            | DESCRIPTION                                                                | RESPONSE |  |  |
|                           | 1                       | Number of Bank Data | * Please indicate how many bank data you want to activate (MIN 1 - MAX 10) | 1        |  |  |

With regard to the first bank account supplier has to specify the **Bank nationality** selecting the right option from the menu and then click Confirm.

|                    |                  |                                                     |               |     | Confirm     |  |
|--------------------|------------------|-----------------------------------------------------|---------------|-----|-------------|--|
| Bank nationality 1 |                  |                                                     |               |     |             |  |
| ✓ BANK NATIONALITY |                  |                                                     |               |     |             |  |
|                    | QUESTION         | DESCRIPTION                                         | RESPONSE      |     | EDITABLE BY |  |
| 1                  | Bank nationality | ★ Bank Data 1. Please, fill-in the bank nationality | UNITED STATES | × • | Supplier    |  |

In the next form called Bank Data 1 supplier has to provide all bank details related to bank data 1 such as: ABA Code for American bank data, bank letterhead, bank address, SWIFT code etc.

| ABA | ABA Code 1 |                                           |                                                                                                    |                                           |                         |  |  |
|-----|------------|-------------------------------------------|----------------------------------------------------------------------------------------------------|-------------------------------------------|-------------------------|--|--|
|     | V BANK     | CDATA 1                                   |                                                                                                    |                                           |                         |  |  |
|     |            | QUESTION                                  | DESCRIPTION                                                                                                    | RESPONSE                                  | EDITABLE BY             |  |  |
|     | 1          | ABA Code 1                                | $\star$ Please, fill-in the ABA code. It must be long 9 digits                                                                              | 021000021                                 | Supplier                |  |  |
|     | 2          | Bank certification IBAN/ account number 1 | ★ Please, attach the bank letterhead. The file extension should be PDF or JPG.                                                              | 📓 FILE DI TEST.docx 🥥   12 KB 🖏 🔁 🖺       | Supplier                |  |  |
|     | 3          | Bank name 1                               | * Please, fill-in the bank name                                                                                                    | JP Morgan Chase Characters available 1985 | Supp <mark>l</mark> ier |  |  |
|     | 4          | Bank address 1                            | * Please, fill-inthe bank address                                                                                                    | 270 park ave south NY NY 10004            | Supplier                |  |  |
|     | 5          | Account currency 1                        | * Please, fill-in the account currency                                                                                                    | US Dollar × •                             | Supplier                |  |  |
|     | 6          | Account Number 1                          | * Please, fil-In the account number                                                                                                    | 530046675                                 | Supplier                |  |  |
|     | 7          | SWIFT 1                                   | <ul> <li>Please specify the SWIFT. It must be long 11 digits, if not please<br/>add up XXX in the last 3 digits e.g. HSBCHKHHXXX</li> </ul> | CHASUS33XXX Characters available 1989     | Supplier                |  |  |
|     | 8          | Account holder name 1                     | Is the account holder name equal to the company/professional name?                                                                          | Yes 👻                                     | Supplier                |  |  |

Moreover in case of account holder name different from company/professional name supplier has to provide detailed reason filling in the **Bank Data 1 – Account Holder** form.

| Acc | count Holder 1 |                            |                                                                                                    |                                      |             |  |  |
|-----|----------------|----------------------------|----------------------------------------------------------------------------------------------------|--------------------------------------|-------------|--|--|
|     | V BANK         | CDATA 1 - ACCOUNT HOLDER   |                                                                                                    |                                      |             |  |  |
|     |                | QUESTION                   | DESCRIPTION                                                                                                    | RESPONSE                             | EDITABLE BY |  |  |
|     | 1              | Reason 1                   | <ul> <li>Please provide detailed reasons why company/professional<br/>name does not match the account holder name.</li> </ul>                                              | Because<br>Characters available 1989 | Supplier    |  |  |
|     | 2              | Supporting documentation 1 | Please attach an official document to explain the reason for the<br>difference between the company name and bank account holder<br>(i.e.: Chamber of Commerce certificate) | Drop File or Browse                  | Supplier    |  |  |

In same cases, depending on goods/service categories selected by Fendi user (at the starting point of the process) supplier has to fill in the **3<sup>rd</sup> party security policy** form providing the requested attachment.

| 3rd | 3rd party security policy |                                |                                                          |                       |             |  |  |  |
|-----|---------------------------|--------------------------------|----------------------------------------------------------|-----------------------|-------------|--|--|--|
|     | ∽ 3RD I                   | PARTY SECURITY POLICY          |                                                          |                       |             |  |  |  |
|     |                           | QUESTION                       | DESCRIPTION                                              | RESPONSE              | EDITABLE BY |  |  |  |
|     | 1                         | 3rd party security policy form | $\star$ Please attach the 3rd party security policy form | P Drop File or Browse | Supplier    |  |  |  |
|     |                           |                                |                                                          | ± Download Template   |             |  |  |  |

The last form is the **Payment Terms** and it is only readable to inform supplier about the payment terms defined by Fendi user.

| Pay                           | Payment Terms |                                            |                                 |                      |             |  |
|-------------------------------|---------------|--------------------------------------------|---------------------------------|----------------------|-------------|--|
|                               | V PAYME       | INT TERMS                                  |                                 |                      |             |  |
| QUESTION DESCRIPTION RESPONSE |               |                                            |                                 | RESPONSE             | EDITABLE BY |  |
|                               | 1             | Payment terms for Fendi North America Inc. | Please select the payment terms | 60 days invoice date | Buyer       |  |

#### 5.4. Specific Forms

During the onboarding process, the supplier has to fill in some forms that vary according to the Fendi legal entity.

For **Fendi Japan/Korea/Taiwan/China** legal entities the supplier has to fill in also the **Company info Alphabet** form. Below an example of the content of the "Company Info – Japanese Alphabet".

| COMPANY INFO - JAPANESE ALPHABET |                                                               |  |  |
|----------------------------------|---------------------------------------------------------------|--|--|
| QUESTION                         | DESCRIPTION                                                   |  |  |
| Company Name                     | * Please, fill-in your company name in Japanese alphabet      |  |  |
| Address                          | * Please, fill-in your address in Japanese alphabet           |  |  |
| City                             | * Please, fill-in your city name in Japanese alphabet         |  |  |
| Account Holder                   | * Please specify the Account Holder name in Japanese Alphabet |  |  |

For Fendi North America the supplier has to fill in the Withholding Tax form.

| Wit | nholding tax -                     | Fendi North America                           |                                     |   |          |
|-----|------------------------------------|-----------------------------------------------|-------------------------------------|---|----------|
|     |                                    | RY OF RESIDENCE - UNITED STATES OF AMERICA    |                                     |   |          |
|     |                                    |                                               |                                     |   |          |
|     | ✓ COUNT                            | RY OF RESIDENCE - UNITED STATES OF AMERICA    |                                     |   |          |
|     | QUESTION DESCRIPTION RESPONSE EDIT |                                               |                                     |   |          |
|     | 1                                  | Country of residence United States of America | * Are you located in United States? | - | Supplier |

| ∨ WITH | WITHHOLDING TAX - FENDI NORTH AMERICA |                                                                                                    |                     |             |  |
|--------|---------------------------------------|----------------------------------------------------------------------------------------------------|---------------------|-------------|--|
|        | QUESTION                              | DESCRIPTION                                                                                                 | RESPONSE            | EDITABLE BY |  |
| 1      | Withholding tax - North America       | $\star$ Please, indicate if your company is subjected to 1099 legislation                                   | ·                   | Supplier    |  |
| 2      | W-9 Form                              | ★ Attach the W-9 form. If it is not available, you can fill in and download the form on www.IRS.gov website | Drop File or Browse | Supplier    |  |

#### For Fendi Spain

| ~ | ✓ ♥WITHHOLDING TAX - FENDI RETAIL SPAIN S.L.U. |  |                                          |                                                               |          |  |  |
|---|------------------------------------------------|--|------------------------------------------|---------------------------------------------------------------|----------|--|--|
|   |                                                |  |                                          |                                                               |          |  |  |
|   | V WITHHOLDING TAX - FENDI RETAIL SPAIN S.L.U.  |  |                                          |                                                               |          |  |  |
|   |                                                |  | QUESTION                                 | DESCRIPTION                                                   | RESPONSE |  |  |
|   | 1                                              |  | Fendi Retail Spain S.L.U Withholding Tax | * Indicate whether your company is subject to withholding tax | No       |  |  |

#### For Fendi France

| ~ | ✓ ♥WITHHOLDING TAX - FENDI FRANCE S.A.S. |                |                                    |                                                                           |          |
|---|------------------------------------------|----------------|------------------------------------|---------------------------------------------------------------------------|----------|
|   |                                          |                |                                    |                                                                           |          |
|   | V WITHHOLD                               | DING TAX - FEN | DI FRANCE S.A.S.                   |                                                                           |          |
|   |                                          |                | QUESTION                           | DESCRIPTION                                                               | RESPONSE |
|   | 1                                        |                | Fendi France S.A.S Withholding Tax | $\star$ $$ Indicate whether your company is subject to withholding tax $$ | No       |

For Fendi Philippines the supplier has to fill in specific forms related to the taxation issue.

| < > Additio | A diditional Info for Fendi Philippines Corp.                            |                                                                  |                    |           |               |
|-------------|--------------------------------------------------------------------------|------------------------------------------------------------------|--------------------|-----------|---------------|
|             | QUESTION DESCRIPTION                                                     |                                                                  | RESPONSE           |           | EDITABLE BY   |
| 1           | Country of residence Philippines                                         | * Are you located in Philippines?                                | No                 |           | Supplier      |
| ✓ SALES     | INVOICE/BILLING STATEMENT                                                |                                                                  |                    |           |               |
|             | QUESTION                                                                 | DESCRIPTION                                                      | RESPONSE           |           | EDITABLE BY   |
| 1           | Sales Invoice/Billing statement                                          | * Please attach a Sample of your Sales Invoice/Billing statement | Sample Invoice.pdf | 125 9     | Supplier<br>B |
|             |                                                                          |                                                                  |                    |           |               |
|             | R TYPE FOR NON RESIDENT SUPPLIER - FENDI PHILIPPINES CORP.               |                                                                  |                    |           |               |
|             |                                                                          |                                                                  |                    |           |               |
| VENDO       | R TYPE FOR NON RESIDENT SUPPLIER - FENDI PHILIPPINES CORP.               |                                                                  |                    |           |               |
|             | QUESTION                                                                 | DESCRIPTION                                                      |                    | RESPONSE  | EDITABLE BY   |
| 1           | Type of vendor - non resident                                            | * Are you registering a corporate or an individual?              |                    | Corporate | Supplier      |
|             |                                                                          |                                                                  |                    |           |               |
|             | OF SUPPLY FOR CORPORATE SUPPLIER NON RESIDENT - FENDI PHILIPPI           | NES CORP.                                                        |                    |           |               |
|             |                                                                          |                                                                  |                    |           |               |
| ✓ NATUR     | E OF SUPPLY FOR CORPORATE SUPPLIER NON RESIDENT - FENDI PHILIPPINES CORI | Ρ.                                                               |                    |           |               |
|             | QUESTION                                                                 | DESCRIPTION                                                      |                    | RESPONSE  | EDITABLE BY   |
| 1           | Nature of supply for Corporate supplier - non resident                   | * Will you supply Goods or Services?                             |                    |           | Supplier      |

#### 5.5. Category selection

The third step of the process is the category selection. Supplier will find the category previously selected by Fendi. In the printscreen below for example the category selected by Fendi is Demolition Services. The supplier will view the category selected by Fendi but he cannot delete it.

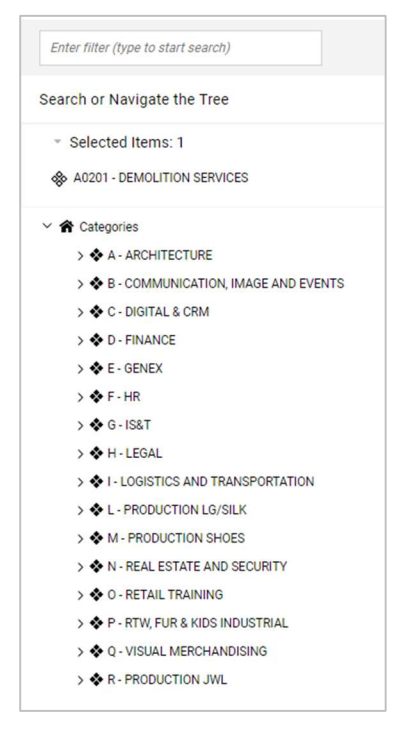

Anyway supplier can add new categories selecting them from the category tree. There are different level of categories and <u>supplier can choice only the last available level</u>.

In the example below supplier has added the category "Land Reclamation and stabilization, excavation" by putting a flag in the square near the category code and name. Then click on Confirm.

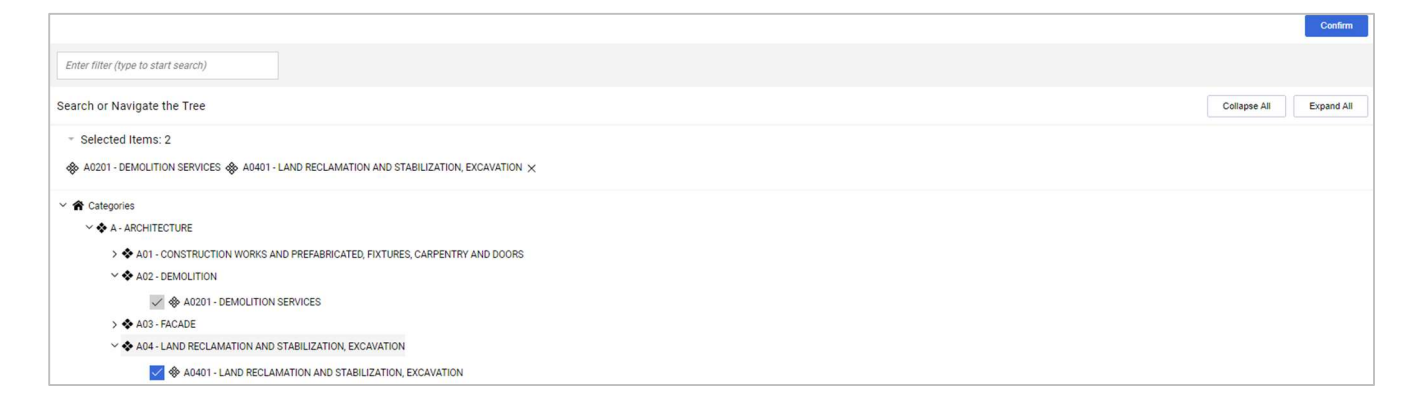

#### 5.6. Category forms

After the category selection step some specific forms will appear. This chapter will show an example of Category form related to Fendi Srl for the category "Gloves".

| ~ CATEGO        | CATEGORY SPECIFIC DOCUMENTATION - ADDENDUM CASCADE - FENDI S.R.L SAMPLE     |                                                                                                    |          |             |
|-----------------|-----------------------------------------------------------------------------|----------------------------------------------------------------------------------------------------|----------|-------------|
|                 |                                                                             |                                                                                                    |          |             |
| ~ ADDEN         | DUM CASCADE - SAMPLE                                                        |                                                                                                    |          |             |
|                 | тпце                                                                        | DESCRIPTION                                                                                                    | RESPONSE | EDITABLE BY |
| 1               | Addendum Cascade                                                            | Attached, the Addendum Cascade, just for your reference. Acceptance and signature of<br>the latter will be required on a later stage, only in case of your onboarding for Production<br>phase.                                                  | Ŧ        | Supplier    |
|                 |                                                                             |                                                                                                    |          |             |
|                 | PERFORMANCE TECH. SHEET & DECLARATION OF ACCEPT SAMPLE                      |                                                                                                    |          |             |
| LG/SILK Perform | ance Tech. Sheet & Declaration of Accept Sample                             |                                                                                                    |          |             |
|                 |                                                                             |                                                                                                    |          |             |
|                 |                                                                             |                                                                                                    |          |             |
|                 | TITLE                                                                       | DESCRIPTION                                                                                                    | RESPONSE | EDITABLE BY |
| 1               | LGrSILK - Performance Technical Sheet and related Declaration of Acceptance | Attached, the Performance Technical Sheet and related Declaration of Acceptance, just<br>for your inference. Acceptance and signature of the latter will be required on a later<br>stage, only in case of your onboarding for Production phase. | ¥        | Supplier    |

The category forms are present mainly for Fendi Srl and Fendi Italia Srl.

#### 5.7. Onboarding process completed

The last step of the onboarding process is the confirmation page where the platform shows the list of forms filled in with the green icon. The supplier can click on Close the exit.

| Registration Confirmation                                                             | Registration Confirmation                                                                                                    |                                                                                     |  |
|---------------------------------------------------------------------------------------|----------------------------------------------------------------------------------------------------|-------------------------------------------------------------------------------------|--|
| Index<br>V Main Organisation Data                                                     | The Registration Process is complete. Your account has been activated and an email sent to confirm this.<br>Log in with your Username and Password to access the platform. |                                                                                     |  |
| <ul> <li>V Onboarding Pages</li> </ul>                                                | Registration Summary                                                                                                    |                                                                                     |  |
| Fendi North America Inc. documents<br>aknowledge and acceptance                       |                                                                                                    | COMPLETION STATUS (MANDATORY QUESTIONS FOR REGISTRATION)                            |  |
| <ul> <li>Administrative Contacts</li> <li>Fendi North America Inc. Billing</li> </ul> | Registration Data                                                                                                    | Missing Responses: Optional 3                                                       |  |
| <ul> <li>Currency</li> <li>Payment method</li> </ul>                                  | Fendi North America Inc. documents aknowledge and acceptance                                                                                                    | All data complete                                                                   |  |
| <ul> <li>Check delivery method</li> <li>Number of Bank Accounts</li> </ul>            | Administrative Contacts                                                                                                    | All date complete     All date complete     All date complete     All date complete |  |
| <ul> <li>Bank nationality 1</li> <li>ABA Code 1</li> </ul>                            | Fendi North America Inc. Billing Currency                                                                                                    |                                                                                     |  |
| <ul> <li>3rd party security policy</li> </ul>                                         | Payment method                                                                                                    |                                                                                     |  |
| <ul> <li>Payment Terms</li> <li>Withholding tax - Fendi North<br/>America</li> </ul>  | Check delivery method                                                                                                    | Ali data complete                                                                   |  |
| ✓ Category Selection                                                                  | Number of Bank Accounts                                                                                                    | All data complete                                                                   |  |
| Select Categories: 2     Registration Confirmation                                    | Bank nationality 1                                                                                                    | All data complete                                                                   |  |
| Status Summary                                                                        | ABA Code 1                                                                                                    | All data complete                                                                   |  |
|                                                                                       | 3rd party security policy                                                                                                    | All data complete                                                                   |  |
|                                                                                       | Payment Terms                                                                                                    | All data complete                                                                   |  |
|                                                                                       | Withholding tax - Fendi North America                                                                                                    | All data complete                                                                   |  |
|                                                                                       | Select Categories                                                                                                    | Categories selected 2                                                               |  |

Supplier will receive the email confirming the end of the onboarding process. Fendi will evaluate all the documentation received and will provide a feedback.

#### Supplier Account Activation on FENDI Vendor Portal

Your account has been activated on FENDI Vendor Portal and your onboarding request has been take over.

You can now use your Username and Password to access all the available areas of the platform. As a reminder the Username you selected is: 3310991634<n The site address is: <u>https://fendi-prep.app.jaggaer.com</u>

FENDI reserves the right to evaluate the submitted request and, at its own discretion, communicate its decision of acceptance or rejection of your onboarding request.

Note: Your platform access credentials can be accessed via the Username or Password recovery area on the login page.

### 6. How to view and edit the information provided

Supplier can always access to all data provided during the onboarding process clicking on Organization Profile.

| Â  | FENDI 11:40 Central European Time DST<br>Main Dashboard |                                                                        |
|----|---------------------------------------------------------|------------------------------------------------------------------------|
| 1. | MY EDITABLE ASSESSMENTS  No Assessments to display      | QUICK LINKS<br>STANDARD LINKS<br>Organisation Profile<br>My Categories |
|    |                                                         | CUSTOM LINKS<br>Qualification assessment                               |

Supplier will be automatically addressed to Registration Data section where all the basic company information

has been previously filled in. Supplier clicking on the icon 🥤 can change some data.

|                                                            |                                                                        | Cancel |
|------------------------------------------------------------|------------------------------------------------------------------------|--------|
| Organisation Details                                       |                                                                        |        |
| Country<br>UNITED STATES                                   | Company Name (only Latin alphabet) Test Supplier                       |        |
| * Organisation Legal Structure                             | ★ Legal address (special characters are not admitted e.g.<br>罪(微,etc.) |        |
| Private Limited Company (Ltd)                              | 3020 Carrington Mill Blvd                                              |        |
|                                                            | 0                                                                      |        |
| * ZIP code                                                 | * City                                                                 |        |
| 27560                                                      | Morrisville                                                            |        |
| * District                                                 | Web site                                                               |        |
| North Carolina 👻                                           |                                                                        |        |
| PEC email (only for Italian supplier)                      | Business ID Cribis                                                     |        |
|                                                            |                                                                        |        |
| Company Registration Number / Extra EU Tax ID<br>733241952 | DUNS Number (automatically populated by the system)                    |        |

When the modifications are completed click on Save.

To change the main user contacts supplier can click on the sicon at the top right of the page and then click on User Profile.

| Welcome Roberta | Zagni 💄 |
|-----------------|---------|
| Roberta Zagni   |         |
| English         | -       |
| User Profile    |         |
| Accessibility   |         |
| Log             | gout    |

Here supplier can click on password.

to change the Main User Details or click on Change Password to change his

| ∽ Main User Details                                                                                                    |                                                                                                    |   | Change Password |
|----------------------------------------------------------------------------------------------------|----------------------------------------------------------------------------------------------------|---|-----------------|
| First Name 'D'<br>Roberta<br>Usemame (please do not forget your username) 'D<br>4295021763)m<br>Primary Email Address i/MPORTANT: This email<br>address will be used for access to the steft and for all<br>communications. Please ensure you enter the address<br>multiple addresses:<br>Transcribingaces com | Last Name D<br>Zagni<br>Mobile (please enter '+' 'country code' and 'your<br>mobile phone number' with no spaces)<br>+3934955885<br>Preferred Language D<br>English (UK) | D |                 |

He can modify the value of the fields and then click on Save.

|                                                                                                    |                                                                                                    | Cancel Save |
|----------------------------------------------------------------------------------------------------|----------------------------------------------------------------------------------------------------|-------------|
| ∽ Main User Details                                                                                                    |                                                                                                    |             |
| * First Name<br>Roberta                                                                                                    | * Last Name<br>Zagni                                                                                                    |             |
| Username (please do not forget your username)     4295021763[m                                                                                                    | <ul> <li>Mobile (please enter '+' 'country code' and 'your mobile<br/>phone number' with no spaces)</li> <li>+3934955885</li> </ul> |             |
| <ul> <li>Primary Email Address (MPORTANT: This email address<br/>will be used for access to the site and for all<br/>communications. Please enury evolutient the address<br/>correctly. Please use : (semicolon) to separate multiple<br/>addresses.</li> </ul> | * Preferred Language<br>English (UK)                                                                                                |             |
| lzanero@jaggaer.com                                                                                                    |                                                                                                    |             |

In the section called **Profile Data** supplier can view all the information provided in the different form during the onboarding process. To view the information supplier can click on the form name and open it.

| Organisation Profile               |                   |                               |                                               |            |
|------------------------------------|-------------------|-------------------------------|-----------------------------------------------|------------|
| Registration Data Profile          | Buyer Attachments | Status Summary Responses Hist | ory of Changes                                |            |
| Enter Filter (type to start search | )                 |                               |                                               |            |
| Showing Result 1 - 7 of 7          | Show: 50 -        |                               |                                               |            |
|                                    |                   | PHASE                         | TITLE                                         | COMPLETION |
| 1                                  | >                 | Onboarding                    | Fendi SRL documents aknowledge and acceptance | •          |
| 2                                  | >                 | Onboarding                    | Administrative Contacts                       | 0          |
| 3                                  | >                 | Onboarding                    | Fendi SRL Billing Currency                    | 0          |
| 4                                  | >                 | Onboarding                    | Number of Bank Accounts                       | 0          |
| 5                                  | >                 | Onboarding                    | Bank nationality 1                            | 0          |
| 6                                  | >                 | Onboarding                    | IBAN 1                                        | 0          |
| 7                                  | >                 | Onboarding                    | Payment Terms                                 |            |

All data contained in the form will be visible, but supplier is not allowed to change them (see Administrative Contacts form in the printscreen below).

| V ADMINIST | ✓ ADMINISTRATIVE CONTACTS                 |                                                                                                |                         |  |  |  |
|------------|-------------------------------------------|------------------------------------------------------------------------------------------------|-------------------------|--|--|--|
|            | QUESTION                                  | DESCRIPTION                                                                                    | RESPONSE                |  |  |  |
| 1          | Administration point of contact name      | * Please, fill-in the name of administration point of contact                                  | William                 |  |  |  |
| 2          | Administration point of contact surname   | * Please, fill-in the sumame of administration point of contact                                | Moore                   |  |  |  |
| 3          | Administration point of contact telephone | * Please, fill-inthe phone of administration point of contact                                  | +158525888              |  |  |  |
| 4          | Administration point of contact mail      | $\star~$ Please, fill-in the email of administration point of contact (only one contact email) | william.moore@gmail.com |  |  |  |
| 5          | Legal representative of the company       | * Please, fill-in the legal representative of the company                                      | Paul Harrison           |  |  |  |

In the **Status Summary** section supplier can view the platform access status which is Active when the onboarding process is completed. This area provides also an overview of the onboarding/category forms completion (the icon  $\checkmark$  means that all forms have been completed).

| Organisation Pro            | ofile            |                   |                |
|-----------------------------|------------------|-------------------|----------------|
| Registration Data           | Profile Data     | Buyer Attachments | Status Summary |
| ✓ Questions & Or            | ganisation Statu | s                 |                |
| Platform Access S<br>Active | tatus            |                   |                |
| Onboarding Page             | Status           |                   |                |
| Status Comple               | te               |                   |                |
| Category Form Sta           | tus              |                   |                |
| Status Comple               | te               |                   |                |

In the **Response** section supplier can view the entire list of information provided.

| Organisati                          | Organisation Profile                                                                         |                   |                    |                     |                           |                                |  |  |  |  |
|-------------------------------------|----------------------------------------------------------------------------------------------|-------------------|--------------------|---------------------|---------------------------|--------------------------------|--|--|--|--|
| Registration [                      | Registration Data Profile Data Buyer Attachments Status Summary Responses History of Changes |                   |                    |                     |                           |                                |  |  |  |  |
| Enter Filter (type to start search) |                                                                                              |                   |                    |                     |                           |                                |  |  |  |  |
| Showing Resul                       | t 1 - 23 of 23                                                                               |                   |                    |                     |                           |                                |  |  |  |  |
|                                     | TITLE 1                                                                                      | ТҮРЕ              | DATE LAST MODIFIED | DATE LAST CONFIRMED | CONFIRMED IN              | RESPONSE                       |  |  |  |  |
| 1                                   | 3rd party security policy form                                                               | Single Attachment | 05/10/2023         | 05/10/2023          | 3rd party security policy | FILE DI TEST.docx              |  |  |  |  |
| 2                                   | ABA Code 1                                                                                   | Text              | 05/10/2023         | 05/10/2023          | ABA Code 1                | 021000021                      |  |  |  |  |
| 3                                   | Account currency 1                                                                           | Option List       | 05/10/2023         | 05/10/2023          | ABA Code 1                | US Dollar                      |  |  |  |  |
| 4                                   | Account holder name 1                                                                        | Option List       | 05/10/2023         | 05/10/2023          | ABA Code 1                | Yes                            |  |  |  |  |
| 5                                   | Account Number 1                                                                             | Text              | 05/10/2023         | 05/10/2023          | ABA Code 1                | 530046075                      |  |  |  |  |
| 6                                   | Administration point of contact mail                                                         | Text              | 05/10/2023         | 05/10/2023          | Administrative Contacts   | william.moore@gmail.com        |  |  |  |  |
| 7                                   | Administration point of contact name                                                         | Text              | 05/10/2023         | 05/10/2023          | Administrative Contacts   | William                        |  |  |  |  |
| 8                                   | Administration point of contact surname                                                      | Text              | 05/10/2023         | 05/10/2023          | Administrative Contacts   | Moore                          |  |  |  |  |
| 9                                   | Administration point of contact telephone                                                    | Text              | 05/10/2023         | 05/10/2023          | Administrative Contacts   | +158525888                     |  |  |  |  |
| 10                                  | Bank address 1                                                                               | Text              | 05/10/2023         | 05/10/2023          | ABA Code 1                | 270 park ave south NY NY 10004 |  |  |  |  |

To view the classification supplier has to go to **My Categories** section of the portal. Here supplier will only view, not modify, all the categories associated to his company.

| â       | FENDI 15:05 Central European Time DST |       |                                                |  |  |  |  |  |
|---------|---------------------------------------|-------|------------------------------------------------|--|--|--|--|--|
|         | My Categories                         |       |                                                |  |  |  |  |  |
|         | Enter Filter (type to start search)   | •     |                                                |  |  |  |  |  |
| 2.      | My Organisation                       |       |                                                |  |  |  |  |  |
| · · · · | Organisation Profile                  |       |                                                |  |  |  |  |  |
|         | My Categories                         | CODE  | TITLE                                          |  |  |  |  |  |
|         | Assessments •                         | A0201 | DEMOLITION SERVICES                            |  |  |  |  |  |
|         |                                       | A0401 | LAND RECLAMATION AND STABILIZATION, EXCAVATION |  |  |  |  |  |

## 7. How to change bank data

If supplier needs to change bank data he has to ask permission to Fendi since they are sensitive information. To send the request to Fendi the supplier has to login to Fendi VoB Portal click on Qualification Assessment.

| ain Dashboard             |                                                         |
|---------------------------|---------------------------------------------------------|
| MY EDITABLE ASSESSMENTS   | QUICK LINKS                                             |
| No Assessments to display | STANDARD LINKS<br>Organisation Profile<br>My Categories |
|                           | CUSTOM LINKS<br>Qualification assessment                |

Qualification Assessment section includes the list of all codification/extension processes managed by the different Fendi legal entities. Supplier has to click on the Legal Entity name (in case there are more than one select the appropriate one).

| Editable Assessment                 | Editable Assessments Qualification Assessments |                          |                |          |  |  |  |  |
|-------------------------------------|------------------------------------------------|--------------------------|----------------|----------|--|--|--|--|
| Enter Filter (type to start search) |                                                |                          |                |          |  |  |  |  |
| Showing Result 1 - 1 o              | Showing Result 1 - 1 of 1                      |                          |                |          |  |  |  |  |
|                                     | ASSESSMENT CODE                                | BUYER ORGANISATION       | FIRST CATEGORY | STATUS   |  |  |  |  |
| 1                                   | asm_101514                                     | FENDI NORTH AMERICA INC. |                | Codified |  |  |  |  |

Then click on Messages and then Create Message.

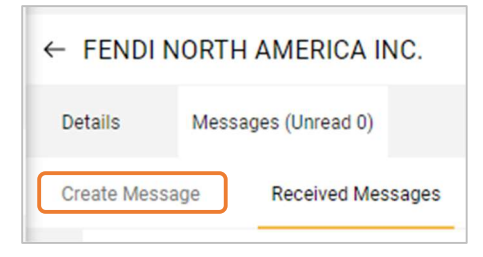

Supplier has to fill in the Subject and Description field specifying which bank data he wants to change and, optionally, insert attachment.

| FENDI 15:25 Central European Time DST |             |          | Welcome Roger Smith               |
|---------------------------------------|-------------|----------|-----------------------------------|
| FENDI NORTH AMERICA INC.              |             |          | Cancel Save As Draft Send Message |
| → Messages                            |             |          |                                   |
| ✓ Message                             |             |          |                                   |
| Subject                               | Message     |          |                                   |
| ~ Attachments                         |             |          | Atlachments                       |
| NAME                                  | DESCRIPTION | COMMENTS |                                   |
| No Attachments                        |             |          |                                   |

Once filled in supplier can click on Send Message.

| FEN           | IDI NORTH AMERICA INC.              |                           |                                                                          |                                                   | Cance    | el Save As Draft | Send Message |
|---------------|-------------------------------------|---------------------------|--------------------------------------------------------------------------|---------------------------------------------------|----------|------------------|--------------|
| $\rightarrow$ | Messages                            |                           |                                                                          |                                                   |          |                  |              |
|               | ✓ Message                           |                           |                                                                          |                                                   |          |                  |              |
|               | Subject<br>Change bank data request |                           | Message<br>Dear All,<br>I need to change the bank data info<br>Thank you | rmation. Attached I anticipate the bank document. |          |                  |              |
|               | ✓ Attachments                       |                           |                                                                          |                                                   |          |                  | Attachments  |
|               |                                     | NAME                      |                                                                          | DESCRIPTION                                       | COMMENTS |                  |              |
|               | 1                                   | FILE DI TEST.docx (12 KB) |                                                                          |                                                   |          |                  |              |

After that supplier will be addressed to the list of sent messages.

| ← FENDI NORT              | - FENDI NORTH AMERICA INC.                                     |                  |  |                          |                   |         |  |  |  |
|---------------------------|----------------------------------------------------------------|------------------|--|--------------------------|-------------------|---------|--|--|--|
| Details Mes               | Details Messages (Unread 0)                                    |                  |  |                          |                   |         |  |  |  |
| Create Message            | Create Message Received Messages Draft Messages Draft Messages |                  |  |                          |                   |         |  |  |  |
| Enter Eith                | ar (time to start search)                                      |                  |  |                          |                   |         |  |  |  |
| Enterrine                 | a (type to start search)                                       |                  |  |                          |                   |         |  |  |  |
| Showing Result 1 - 1 of 1 |                                                                |                  |  |                          |                   |         |  |  |  |
|                           | RECIPIENT                                                      | DATE             |  | SUBJECT                  | READ BY RECIPIENT | REPLIES |  |  |  |
| 1                         | FENDI NORTH AMERICA INC.                                       | 05/10/2023 15:30 |  | Change bank data request | 0                 | 0       |  |  |  |

Automatically Fendi local finance user will receive a notification about supplier request. After that Fendi user will send the bank data form to supplier in order to allow the modifications.

Supplier will be immediately notified by email where a direct link is there.

| Qualification Assessment Form Review Requested by Buyer Organisation FENDI NORTH AMERICA INC. on FENDI Vendor Portal                                                                                                    |  |  |  |  |
|----------------------------------------------------------------------------------------------------|--|--|--|--|
| fendi-prep@app.jaggaer.com         A O Laura Zanero         Criteri di conservazione       JAGGAER - 10 year remove from Archive (10 anni)         Fine validità       02/10/2033         Il mittente fendi-prep@app.jaggaer.com proviene dall'esterno dell'organizzazione.                                                                                                    |  |  |  |  |
| Dear Test Supplier,                                                                                                    |  |  |  |  |
| FENDI NORTH AMERICA INC. has requested to verify and complete the data in the Qualification Assessment Forms on the FENDI Vendor Portal.                                                                                                    |  |  |  |  |
| To access the Questions of the Forms click the following link and enter Username and Password <u>https://fendi-prep.app.jaggaer.com/esop/guest/login.do?qvu=45134657018B000C295F</u><br>If you do not remember your login credentials, please contact helpdesk who will send again the credentials back to you.<br>You will find the helpdesk contact numbers at the bottom of the email.                                                   |  |  |  |  |
| Please find below the steps to follow within the portal:<br>- Click on the Fendi company indicated in blue color<br>- Click Editable Valuations<br>- Click on Editable Category Form<br>- Select the forms for which the modification is required and proceed to complete the data                                                                                                    |  |  |  |  |
| - Click 'Send Form to evaluator' for Editable Category Forms and Editable Evaluation Forms, in order to complete the process                                                                                                    |  |  |  |  |
| Please consider that the data update are mandatory and necessary to be able to subsequently register and pay the related invoices.                                                                                                    |  |  |  |  |
| Helpdesk contact numbers:<br>To receive assistance in English, French or Italian, please contact the number +39 0200704074 from 09:00 AM to 6:00 PM GMT+1.<br>For support in other languages or out of GMT+1 time zone, please refer to the contacts at the following link <u>https://www.jaggaer.com/support/phone-numbers/</u><br>The supported languages are Arabic, Chinese, English, French, German, Italian, Portuguese, and Spanish. |  |  |  |  |

Clicking on the link the supplier will land at the login page where he has to insert username and password.

In case supplier wants to access to Fendi VoB Portal from the home page, not using the email link, after the login he has to click on the process mentioned under "My Editable Assessment" section.

| Â  | FENDI 15:36 Central European | Time DST            |                             |                                        |
|----|------------------------------|---------------------|-----------------------------|----------------------------------------|
|    | Main Dashboard               |                     |                             |                                        |
|    | MY EDITABLE ASSESSMEN        | rs                  | QUICK LINKS                 |                                        |
| _• | BUYER ORGANISATION           | REQUEST RECEIVED ON | EDITABLE FORM<br>COMPLETION | STANDARD LINKS<br>Organisation Profile |
|    | FENDI NORTH AMERICA INC.     | 05/10/2023          | 0                           | My Categories                          |
|    |                              |                     |                             | Qualification assessment               |

Using the email link, after the login supplier has to click on OK to view the forms and proceed with the modifications.

Supplier will see the list of forms received by Fendi and clicking on the form name can manage the modifications.

| ← FE                    | ← FENDI NORTH AMERICA INC   |                  |            |            |                                           |                    |                         | View Assessment | Return Forms To Buyer |
|-------------------------|-----------------------------|------------------|------------|------------|-------------------------------------------|--------------------|-------------------------|-----------------|-----------------------|
| Detai                   | Details Messages (Unread 0) |                  |            |            |                                           |                    |                         |                 |                       |
| Edita                   | Editable Forms              |                  |            |            |                                           |                    |                         |                 |                       |
| →                       | Form List                   |                  |            |            |                                           |                    |                         |                 | Show Completion       |
|                         |                             |                  |            |            |                                           |                    |                         |                 |                       |
| Showing Result 1-1 of 1 |                             |                  |            |            |                                           |                    |                         |                 |                       |
|                         |                             | түре             | TITLE      | COMPLETION | DOCUMENT EXPIRY DATE<br>(FIRST TO EXPIRE) | LAST MODIFIED DATE | FORM EDITING ALLOWED ON | FORMS VIEW      | /ED                   |
|                         | 1                           | Conditional Form | ABA Code 1 | 0          |                                           | 05/10/2023 09:44   | 05/10/2023 15:34        | No              |                       |

#### Clicking on form content can be modified.

| EITET         |               |                                           |                                                                                                    |                           |                 |  |  |  |
|---------------|---------------|-------------------------------------------|----------------------------------------------------------------------------------------------------|---------------------------|-----------------|--|--|--|
| ← FENDIN      | NORTH AM      | ERICA INC.                                |                                                                                                    |                           | View Assessment |  |  |  |
| Details       | Messages (U   | Jmread 0)                                 |                                                                                                    |                           | _               |  |  |  |
| Editable Form | ns            |                                           |                                                                                                    |                           |                 |  |  |  |
| ») ← (        | > For         | m List                                    |                                                                                                    |                           |                 |  |  |  |
|               | ✓ BANK DATA 1 |                                           |                                                                                                    |                           |                 |  |  |  |
|               |               | QUESTION                                  | DESCRIPTION                                                                                          | RESPONSE                  | EDITABLE BY     |  |  |  |
|               | 1             | ABA Code 1                                | * Please, fill-in the ABA code. It must be long 9 digits                                             | 021000021                 | Supplier        |  |  |  |
|               | 2             | Bank certification IBAN/ account number 1 | $\ensuremath{^{\star}}$ Please, attach the bank letterhead. The file extension should be PDF or JPG. | G FILE DI TEST.docx 12 KB | Supplier        |  |  |  |
|               | 3             | Bank name 1                               | * Please, fill-in the bank name                                                                      | JP Morgan Chase           | Supplier        |  |  |  |

If the modifications to the first form are completed supplier can click on "Save and Exit" to go back to the form list otherwise he can click on "Save and Next" to move directly to the following form.

| FEND    | FENDI 15.44 Central European Time DST Welcome Roger Smith |                                           |                                                                                |                                                             |                         |  |  |
|---------|-----------------------------------------------------------|-------------------------------------------|--------------------------------------------------------------------------------|-------------------------------------------------------------|-------------------------|--|--|
| FENDI N | ORTH AMERI                                                | CA INC.                                   |                                                                                | Cancel                                                      | Save & Next Save & Exit |  |  |
| → Fo    | rm List                                                   |                                           |                                                                                |                                                             |                         |  |  |
|         | V BANK                                                    | DATA 1                                    |                                                                                |                                                             |                         |  |  |
|         |                                                           | QUESTION                                  | DESCRIPTION                                                                    | RESPONSE                                                    | EDITABLE BY             |  |  |
|         | 1                                                         | ABA Code 1                                | ★ Please, fill-in the ABA code. It must be long 9 digits                       | 021000021                                                   | Supplier                |  |  |
|         | 2                                                         | Bank certification IBAN/ account number 1 | * Please, attach the bank letterhead. The file extension should be PDF or JPG. | 😭 FILE DI TEST.docx 12 KB 🛇 🖵 👔                             | Supplier                |  |  |
|         | 3                                                         | Bank name 1                               | ★ Please, fill-in the bank name                                                | JP Morgan Chase Characters available 1985                   | Supplier                |  |  |
|         | 4                                                         | Bank address 1                            | Please, fil-inthe bank address                                                 | 270 perk ave south NY NY 10004<br>Characters available 1970 | Supplier                |  |  |
|         | 5                                                         | Account currency 1                        | * Please, fil-in the account currency                                          | US Dollar × •                                               | Supplier                |  |  |

When all modifications are completed supplier has to send them to Fendi by clicking on "**Return Forms to Buyer**" and then "**OK**". From that moment all forms will not be visible to supplier anymore.

# If the supplier doesn't click on "Return Forms to Buyer" Fendi user will not be notified and the forms will not be visible.

| FEND                       | NDI 1545 Central European Time DST |                  |            |            |                                           |                    |                         |                                    |
|----------------------------|------------------------------------|------------------|------------|------------|-------------------------------------------|--------------------|-------------------------|------------------------------------|
| ← FENDI NORTH AMERICA INC. |                                    |                  |            |            |                                           |                    |                         | w Assessment Return Forms To Buyer |
| Details                    | Details Messages (Unread 0)        |                  |            |            |                                           |                    |                         |                                    |
| Editable Fo                | orms                               |                  |            |            |                                           |                    |                         |                                    |
| → Forr                     | n List                             |                  |            |            |                                           |                    |                         |                                    |
|                            |                                    |                  |            |            |                                           |                    |                         |                                    |
|                            | Showing Result 1 -                 | 1 of 1           |            |            |                                           |                    |                         |                                    |
|                            |                                    | TYPE             | TITLE      | COMPLETION | DOCUMENT EXPIRY DATE<br>(FIRST TO EXPIRE) | LAST MODIFIED DATE | FORM EDITING ALLOWED ON | FORMS VIEWED                       |
|                            | 1                                  | Conditional Form | ABA Code 1 | 0          |                                           | 05/10/2023 09:44   | 05/10/2023 15:34        | Yes                                |

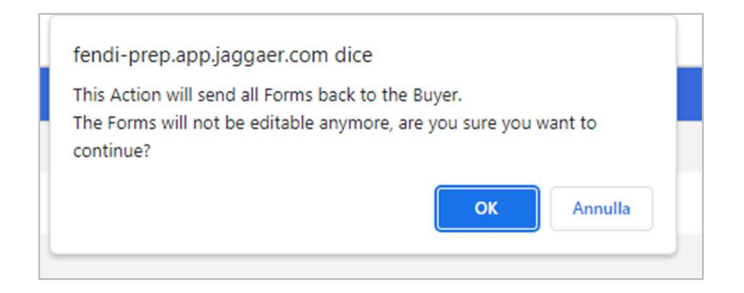

If Fendi user sends to supplier both **onboarding** and **category forms**, the supplier after clicking on Editable Assessment will see two sections:

- Editable Forms (onboarding forms)
- Editable Category Forms

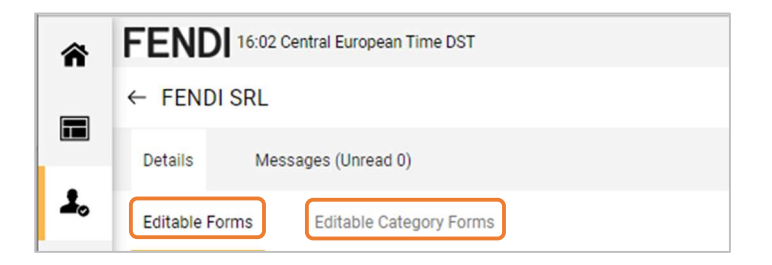

After completing/updating all the mandatory information supplier has to send the forms by clicking on "**Return Forms to Buyer**" to send back the onboarding forms.

| ← FENDI SRL               |                                        |                  |                                               |            |                                           |                    |                         |                 |  |
|---------------------------|----------------------------------------|------------------|-----------------------------------------------|------------|-------------------------------------------|--------------------|-------------------------|-----------------|--|
| Detail                    | Details Messages (Unvest 0)            |                  |                                               |            |                                           |                    |                         |                 |  |
| Editat                    | Editable Forms Editable Category Forms |                  |                                               |            |                                           |                    |                         |                 |  |
| →                         | Form List                              |                  |                                               |            |                                           |                    |                         | Show Completion |  |
| Showing Result 1 - 1 of 1 |                                        |                  |                                               |            |                                           |                    |                         |                 |  |
|                           |                                        | ТҮРЕ             | TITLE                                         | COMPLETION | DOCUMENT EXPIRY DATE<br>(FIRST TO EXPIRE) | LAST MODIFIED DATE | FORM EDITING ALLOWED ON | FORMS VIEWED    |  |
|                           | 1                                      | Conditional Form | Fendi SRL documents aknowledge and acceptance | 0          |                                           | 05/10/2023 13:56   | 05/10/2023 15:59        | No              |  |

| And then on "Re      | oturn Category | Forms to I | Ruver" to | send back the   | category forms  |
|----------------------|----------------|------------|-----------|-----------------|-----------------|
| And then on <b>N</b> | eluni Calegory | FOR TO THE | Duyer 10  | Sellu Dack life | calegory ionis. |

| ← FENDI SRL      | ← FENDISRL ···                         |        |                      |          |                             |                        |                               | Return Category Forms To Buyer |
|------------------|----------------------------------------|--------|----------------------|----------|-----------------------------|------------------------|-------------------------------|--------------------------------|
| Details Messa    | Details Messages (Unread 0)            |        |                      |          |                             |                        |                               |                                |
| Editable Forms   | Editable Forms Editable Category Forms |        |                      |          |                             |                        |                               |                                |
|                  | EGORY FORMS                            |        |                      |          |                             |                        |                               |                                |
| Enter Filter     | Enter Filter (hpe to start search)     |        |                      |          |                             |                        |                               |                                |
| Showing Result 1 | I - 1 of 1                             |        |                      |          |                             |                        |                               |                                |
|                  | CATEGORY CODE CATEGORY TITLE           |        | SUPPLIER FORM STATUS |          | DOCUMENT EXPIRY DATE (FIRST | LAST MODIFICATION DATE | CATEGORY FORM EDITING ENABLED | FORMS REVIEWED                 |
|                  |                                        |        | MANDATORY            | OPTIONAL | TO EXPIRE)                  |                        | on 1                          |                                |
| 2                | L0804                                  | GLOVES | 0                    | 0        |                             | 05/10/2023 15:58       | 05/10/2023 15:59              | Yes                            |

# 8. Fendi evaluation completed

When Fendi has completed its internal evaluation related to the codification/extension process supplier will receive a notification by email.

The goal of the notification is to inform the supplier when a specific process comes to an end. There are 3 notifications that the supplier can receive:

- to inform about the codification process
- to inform about the extension process (when a supplier is already codified but he has been extended to another Fendi legal entity)
- to inform about bank data update

#### Codified

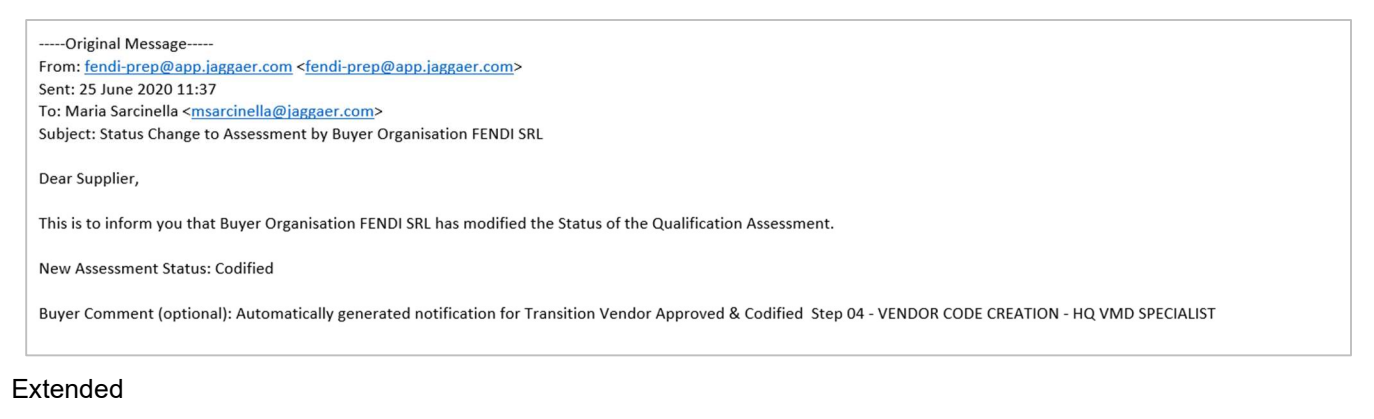

```
-----Original Message-----
From: <u>fendi-prep@app.jaggaer.com</u>>
Sent: 19 June 2020 15:32
To: Maria Sarcinella <<u>msarcinella@jaggaer.com</u>>
Subject: Status Change to Assessment by Buyer Organisation FENDI SRL
```

Dear Supplier,

This is to inform you that Buyer Organisation FENDI SRL has modified the Status of the Qualification Assessment.

New Assessment Status: Extended

Buyer Comment (optional): Automatically generated notification for Transition Go To End Process Step 08 - VENDOR CODE EXTENSION - HQ VMD SPECIALIST

#### Updated

----Original Message-----From: fendi-prep@app.jaggaer.com <fendi-prep@app.jaggaer.com> Sent: 16 June 2020 17:13 To: Maria Sarcinella <msarcinella@jaggaer.com> Subject: Status Change to Assessment by Buyer Organisation FENDI NORTH AMERICA INC.

Dear Supplier,

This is to inform you that Buyer Organisation FENDI NORTH AMERICA INC. has modified the Status of the Qualification Assessment.

New Assessment Status: Updated

Buyer Comment (optional): Automatically generated notification for Transition Vendor Updated Step 13 - VENDOR CHANGE - HQ VMD SPECIALIST

# 9. Rules for specific fields

In some questions there are specific rules set up by Fendi in order to guide the supplier during the answering process.

The rules oblige the supplier to reply according to a certain format. Here the list of fields with the rules.

| FIELD                                     | RULES                                                                                                    |  |  |  |  |
|-------------------------------------------|----------------------------------------------------------------------------------------------------|--|--|--|--|
| Administration point of contact mail      | It must be an email address (i.e. robert.smith@yahoo.com)                                                     |  |  |  |  |
| Administration point of contact name      | It must contains only letters                                                                                 |  |  |  |  |
| Administration point of contact telephone | Dnly "+" followed by numbers                                                                                  |  |  |  |  |
| Administration point of contact surname   | It must contains only letters                                                                                 |  |  |  |  |
| ABA Code 1                                | It must be long 9 digits                                                                                      |  |  |  |  |
| CNAPS code 1                              | CNAPS (China national advanced Payment System) CODE it must be long 12 digits                                 |  |  |  |  |
| Bank Key 1                                | It must be long 7 digits                                                                                      |  |  |  |  |
| Bank Key 1                                | It must be long 6 digits, composed from the bank code (3 digits) and the branch code (3 digits)               |  |  |  |  |
| Bank Key 1                                | It must be long 4 digits                                                                                      |  |  |  |  |
| Bank Key 1                                | It must be 9 digits long. It is composed from the bank code (4 digits) and the branch code (5 digits)         |  |  |  |  |
|                                           | It mut be from 3 to 6 digits long. It is composed from the mandatory bank code (3 digits) and the branch code |  |  |  |  |
| Bank Key 1                                | that is optionally (3 digits)                                                                                 |  |  |  |  |
| Bank Key 1                                | It must be long 6 digits, composed from the bank code (3 digits) and the branch code (3 digits)               |  |  |  |  |
| Bank Key 1                                | It must be long 6 digits                                                                                      |  |  |  |  |
| Bank Key 1                                | It must be long 11 digits                                                                                     |  |  |  |  |
| Bank Key 1                                | It must be long 3 digits                                                                                      |  |  |  |  |
| Bank Key 1                                | It must be long 8 digits                                                                                      |  |  |  |  |
| Bank Key 1                                | It must be long 6 digits                                                                                      |  |  |  |  |
| RCBIC Code 1                              | It must be long 9 digits.                                                                                     |  |  |  |  |
| Zengin code 1                             | It must be long 7 digits. It is composed from bank code (4 digits) branch code (3 digits).                    |  |  |  |  |
|                                           | There are different rules according to the Bank Nationality (i.e. the italian IBAN format should be IT + 2    |  |  |  |  |
| IBAN 1                                    | numbers + 1 letter + 10 numbers + 12 lettersor numbers)                                                       |  |  |  |  |
| Account Number 1                          | Only nummber and letters are allowed                                                                          |  |  |  |  |
| Bank address 1                            | It must contains only letters                                                                                 |  |  |  |  |
| Bank name 1                               | It must contains only letters                                                                                 |  |  |  |  |
| SWIFT 1                                   | It must be long 11 digits, if not please add up XXX in the last 3 digits e.g HSBCHKHHXXX                      |  |  |  |  |
| CLABE Code 1                              | CLABE (Clave Bancaria Estandarizada) code composed of 18 digit                                                |  |  |  |  |
| Legal representative of the company       | It must contains only letters                                                                                 |  |  |  |  |
| Company Address                           | Letter and numbers are allowed. Special chars such as ?!.*# are not allowed.                                  |  |  |  |  |
| Company identification number             | For Italy and all the European contries there are specific rules.                                             |  |  |  |  |